•••

# RunSignup 101: Website V2

Create Your First Website

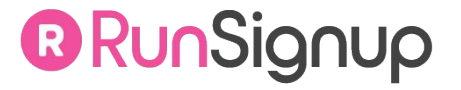

••• Onboarding Team

### Meet the Onboarding Team

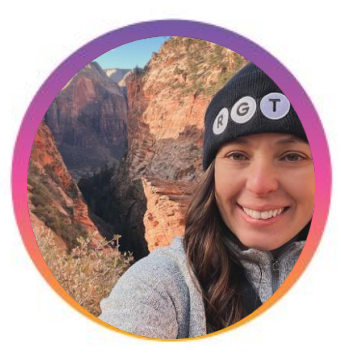

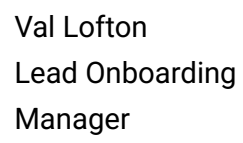

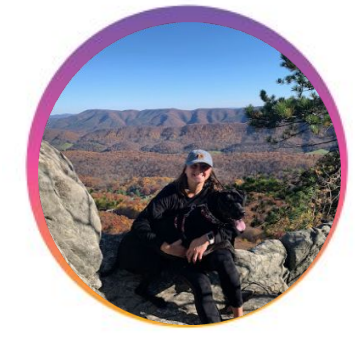

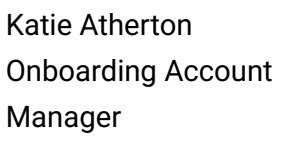

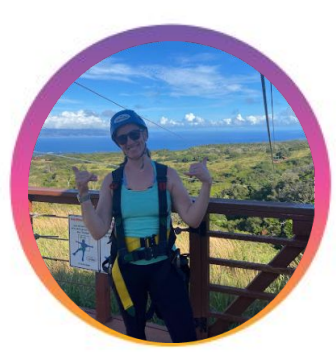

Blaire Loman Onboarding Account Representative Madison Braswell Onboarding Account Representative

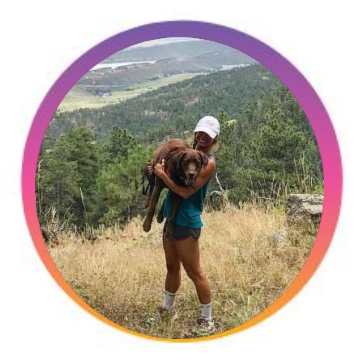

Whitney Taylor Onboarding Account Representative

# Today's **Agenda**

- Dashboard Tips & Tricks
- Enabling Website V2
- Branding Your Website
- Navigating the Website Builder
- DEMO

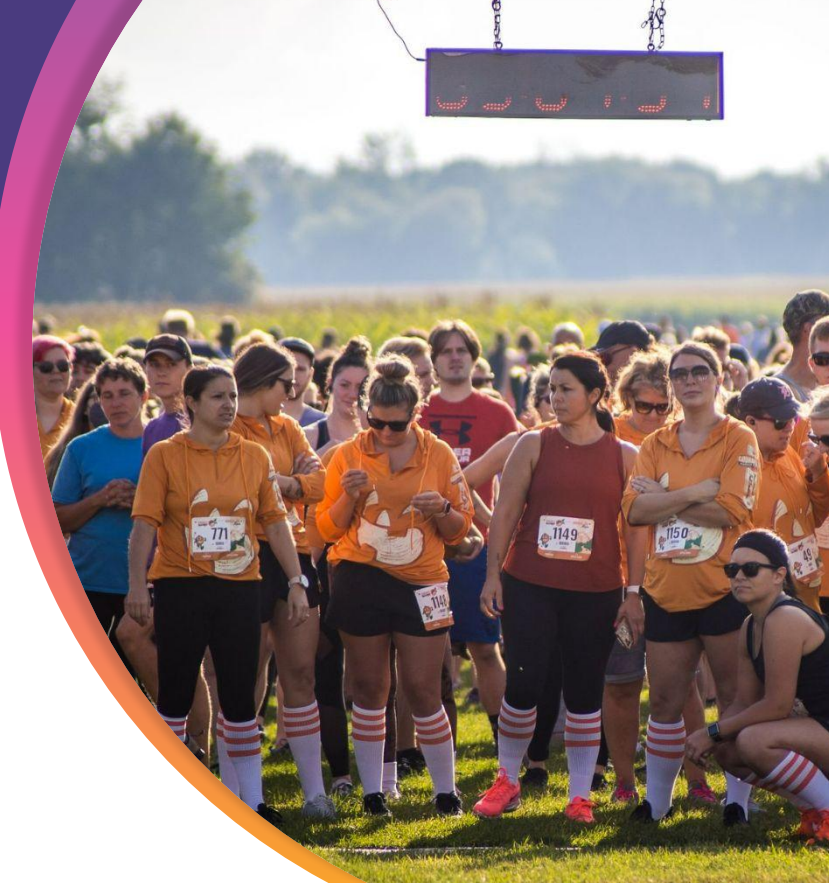

# Dashboard Tips & Tricks

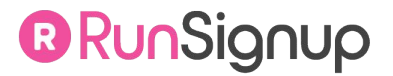

### How to

### **Access Your Race Dashboard**

- RunSignup.com
- Log In
- Click on Profile Picture or Person Icon
- My Races

#### OR

- Log In
- RunSignup Profile (<u>https://runsignup.com/Profile</u>)
- Director Links (at the bottom)
- My Races

#### OR

- RunSignup race website
- Click on Profile Picture/Person Icon
- Race Dashboard

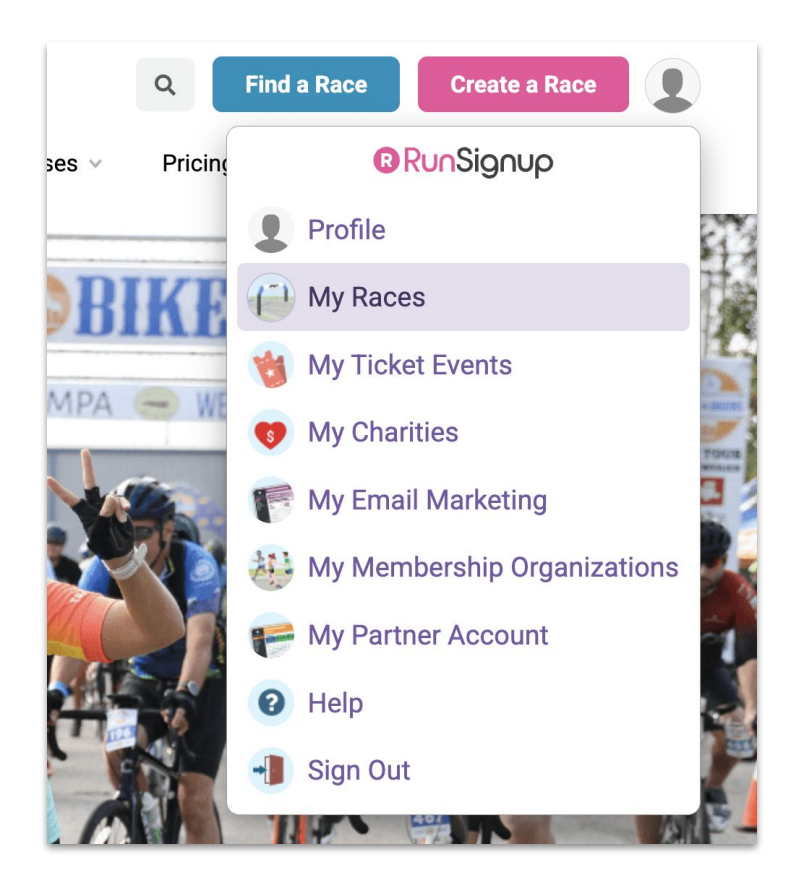

#### ••• Dashboard Tips & Tricks

### **Dashboard Settings**

• Menu Size

DASHBOARD LOCATION

Profile (>)

**Dashboard Settings** 

• Entire Dashboard

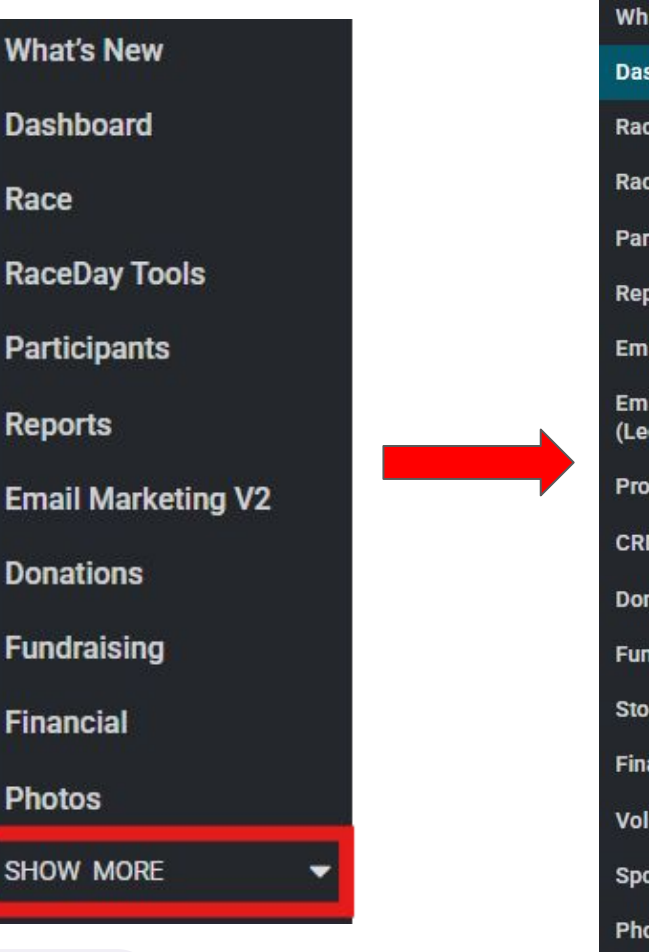

What's New Dashboard Race **RaceDay Tools** Participants Reports Email Marketing V2 Email Marketing (Legacy) Promotion CRM Donations Fundraising Store Financial Volunteers Sponsors Photos **Multi-Race Registration** 

**B D G** 6

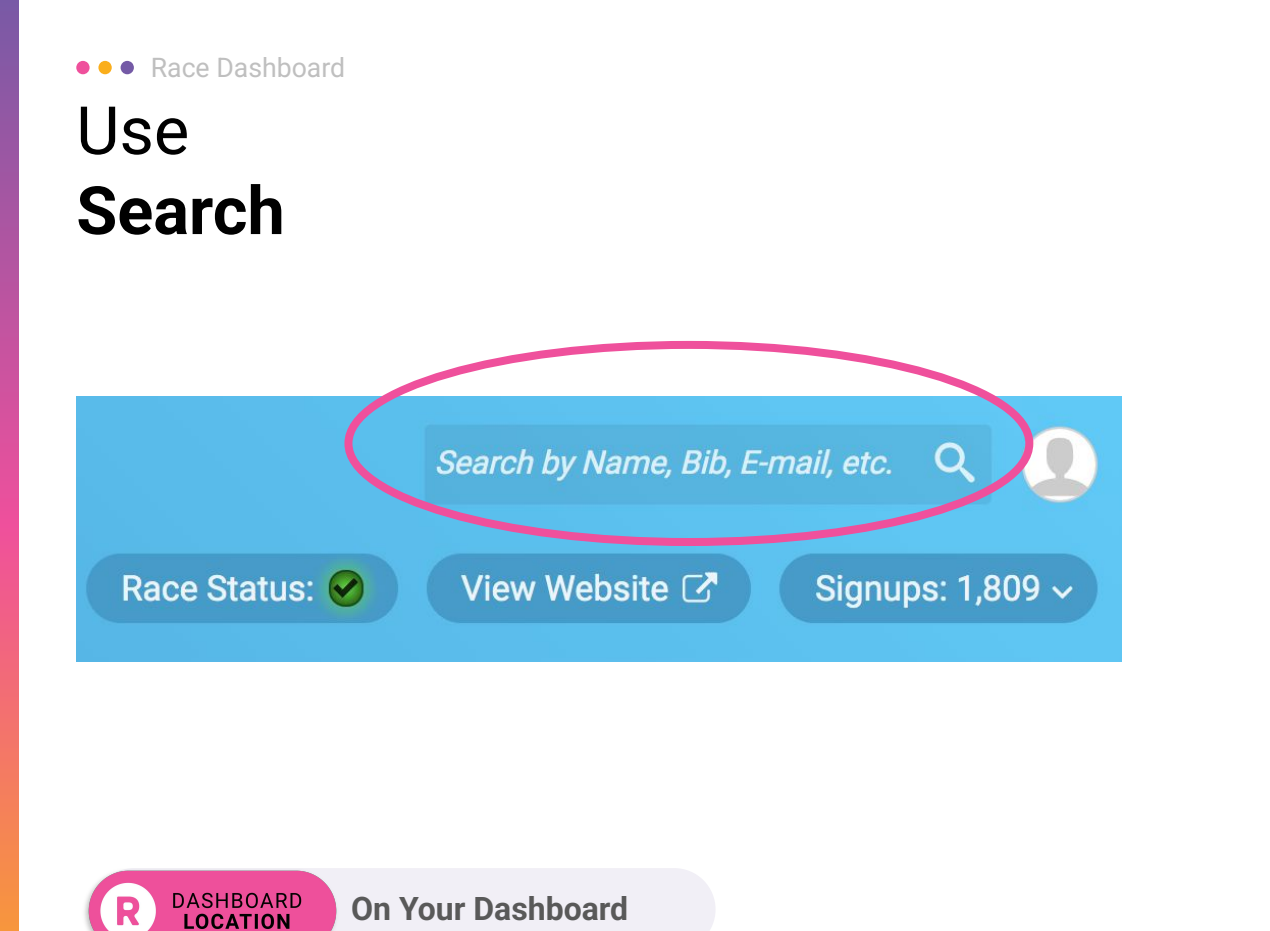

Ξ RACE DASHBOARD Q Menu Search Dashboard Race Go Race Day RaceJoy Participants Reports **Email Marketing** Promotion CRM **Donations/Fundraising** 

#### $\bullet \bullet \bullet$

# Enabling Website V2

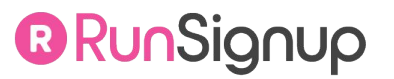

### ••• Enabling Website V2 Turning on Websites V2

Enable Website V2 in your **Race Dashboard**, via **Race >> Website V2 >> Website Settings** 

You can easily enable and disable Website V2, allowing you to go between Legacy Website and Website V2 seamlessly.

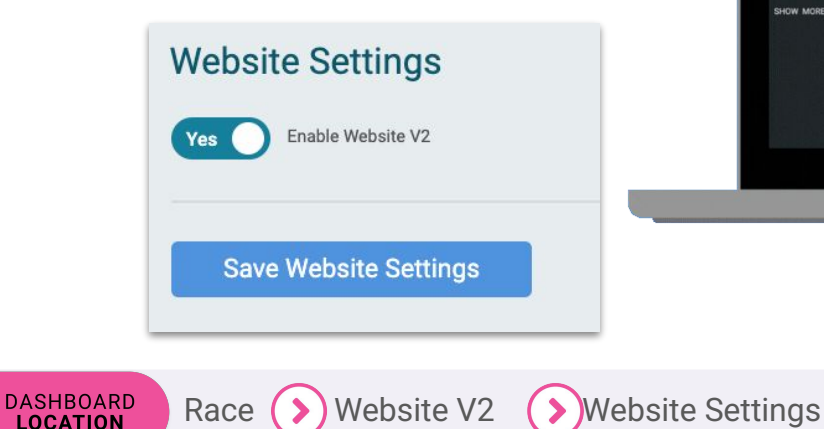

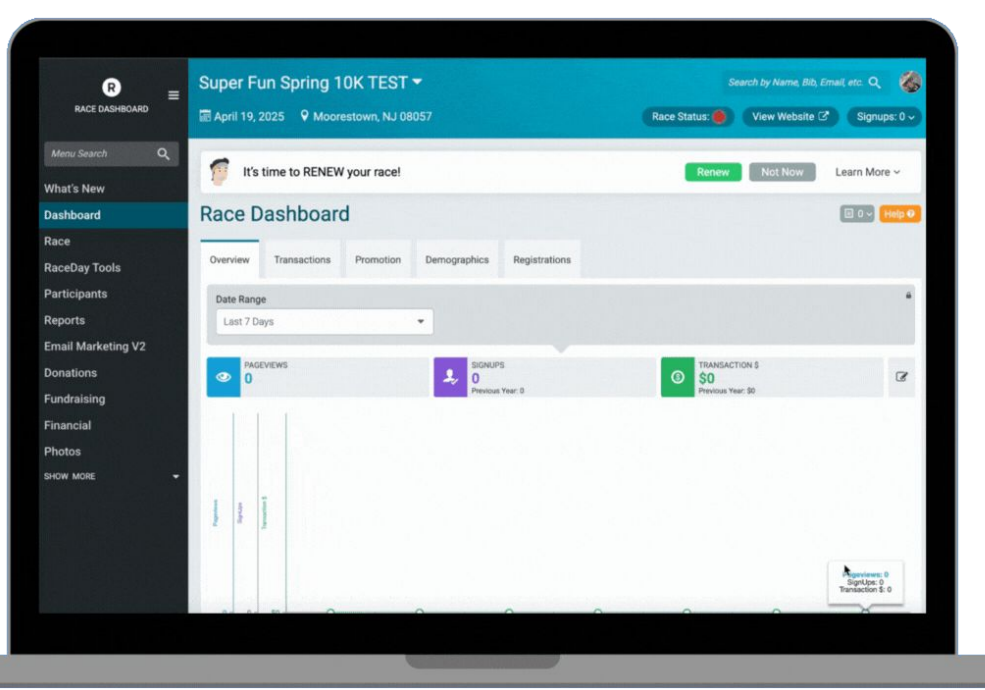

**TIP:** It's best not to switch between Legacy and V2 if you're event is live.

# Enabling Website V2 Keeping Legacy Content

- Some content will transfer over to V2
  - Basic race information (ie. race name/date, description, location, etc.)
  - General system pages (ie. Info, Sign Up, Donate)
  - Logo
  - Color Scheme
- Content brought over manually:
  - Banner image
  - Custom settings system pages (groups/teams, results)
  - Custom sections
- Legacy: Race >> Race Website >> Custom Sections
   V2: Race >> Website V2 >> Website Builder

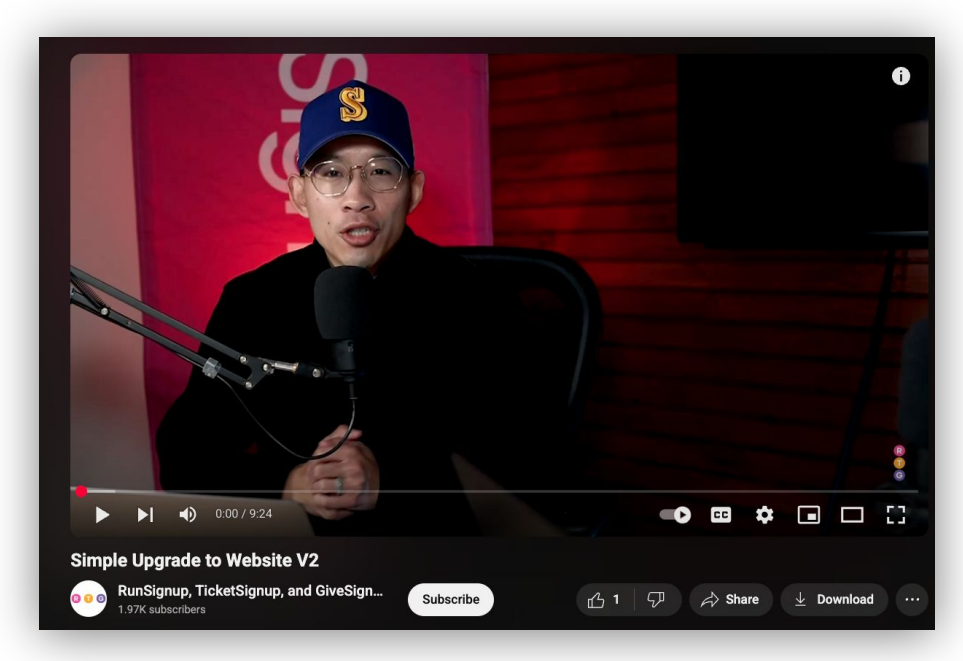

#### www.youtube.com/runsignup

Branding Your Website

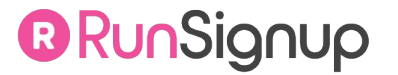

#### Branding Your Website

### Customize Your Theme: Logo & Color Scheme

#### Customize Your Theme >> Logo

- Add/Update Logo (will copy from legacy content)
- Add/Update Favicon

#### Customize Your Theme >> Color Scheme

- Add/Update Color Scheme (will copy from legacy content)
  - Default color scheme options or use picker to grab 0 color

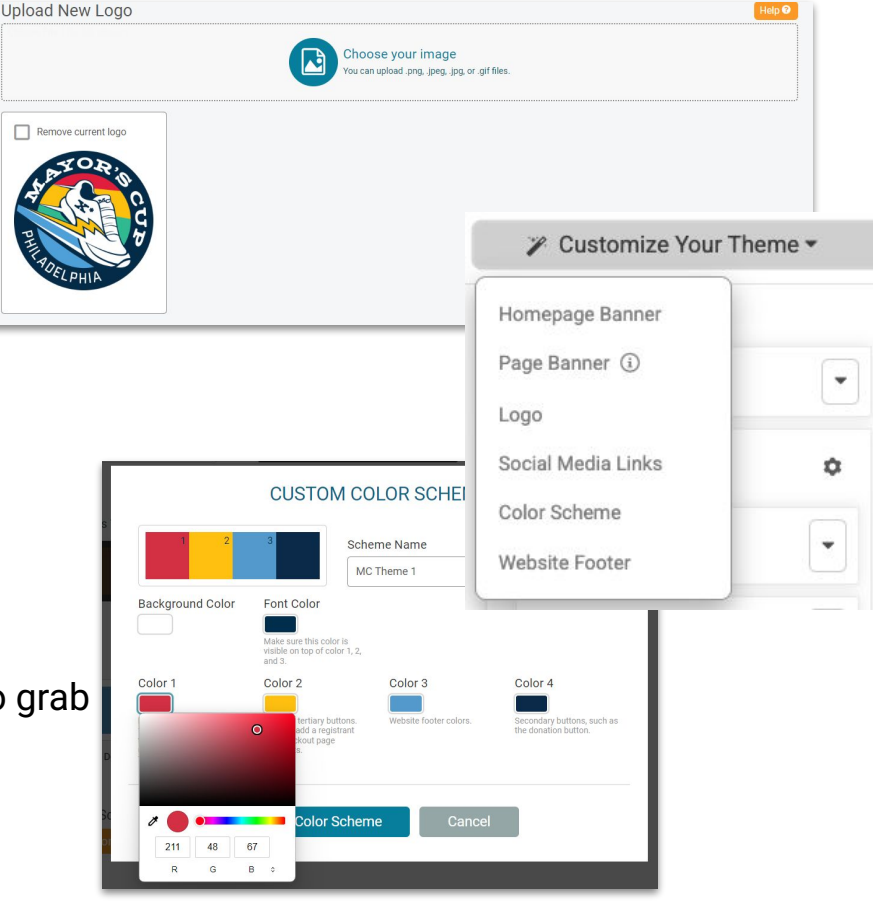

DASHBOARD LOCATION

### Update Your Theme Homepage Banner & Page Banner

#### Customize Your Theme >> Homepage Banner

- Option to disable
- Background image
  - Stacked for images with writing
  - Full height to extend to menu (will be shaded)
- Key text options

#### Customize Your Theme >> Page Banner

Race (>

• Background Image Options (Default & Stacked Only)

Website V2

- Key text options
- Option to disable

DASHBOARD

LOCATION

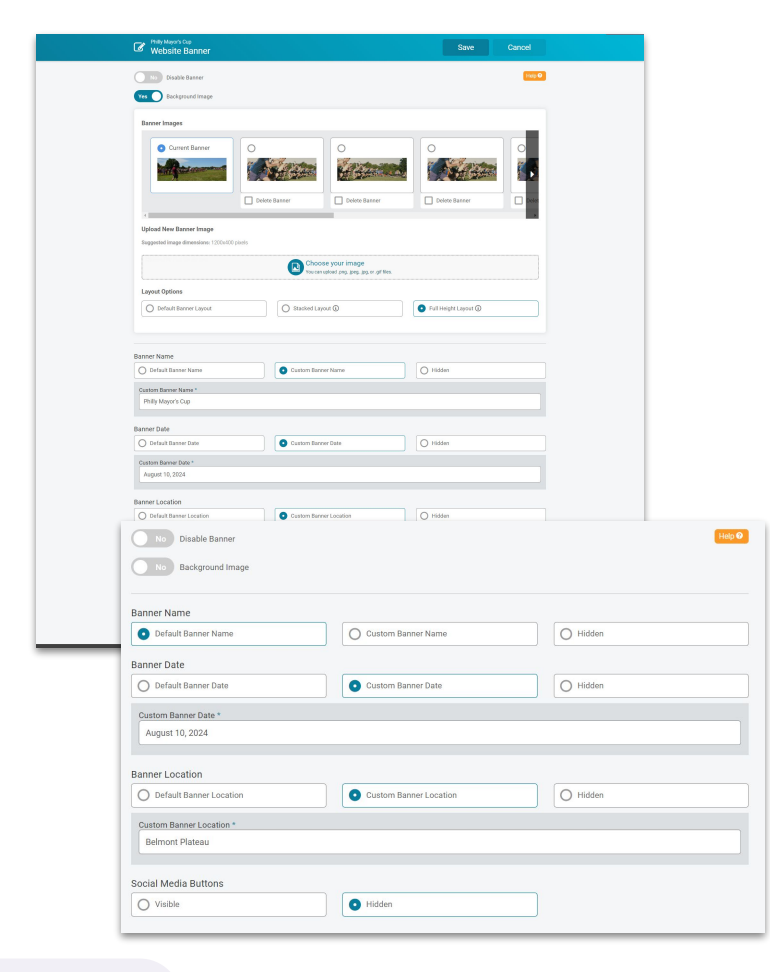

#### • • • Branding Your Website

### Update Your Theme Footer & Social Media

Customize Your Theme >> Website Footer

- Add custom text
- Contact info, Tax ID, additional links, etc.
- Logo/sponsor settings

#### Customize Your Theme >> Social

#### Media

DASHBOARD

LOCATION

• Social media links and custom links

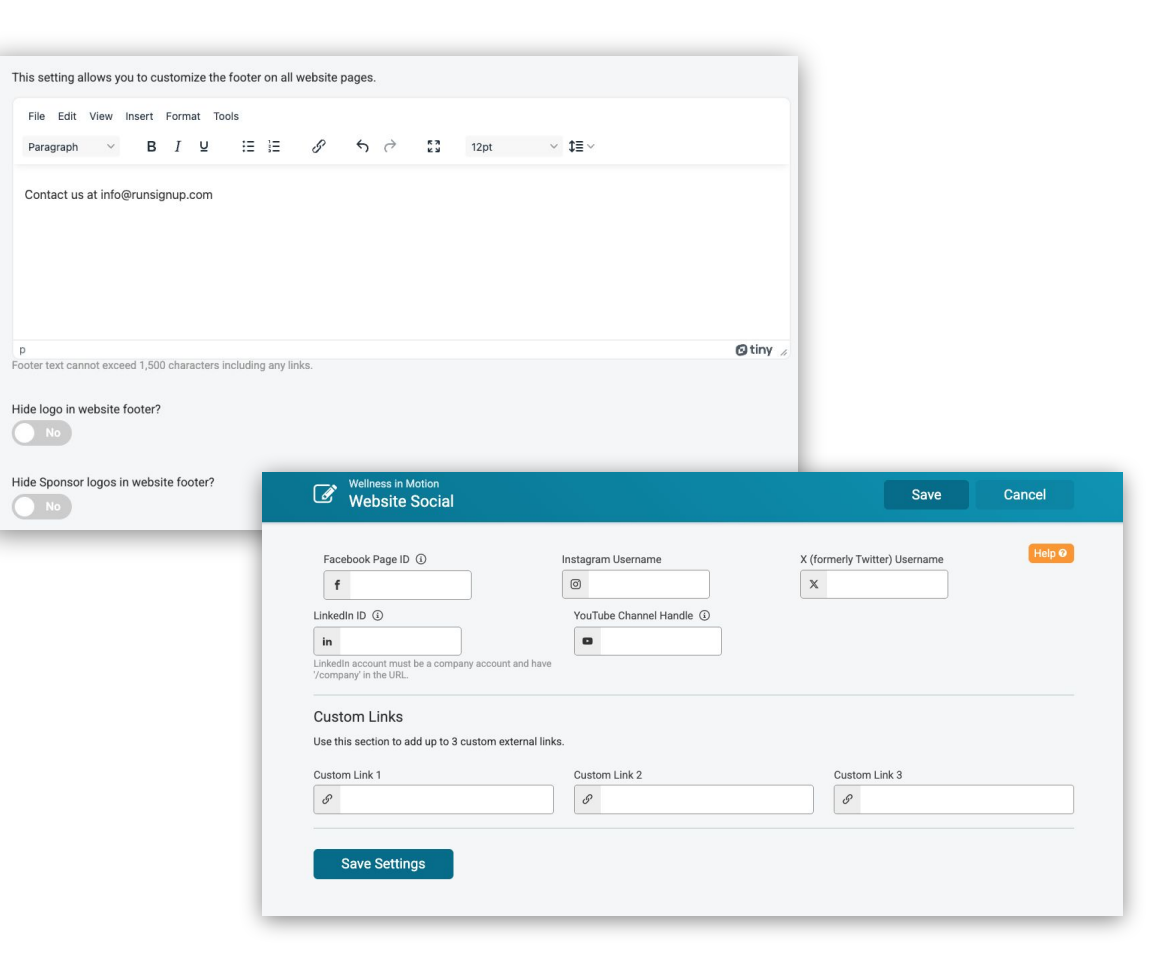

# Website **Builder**

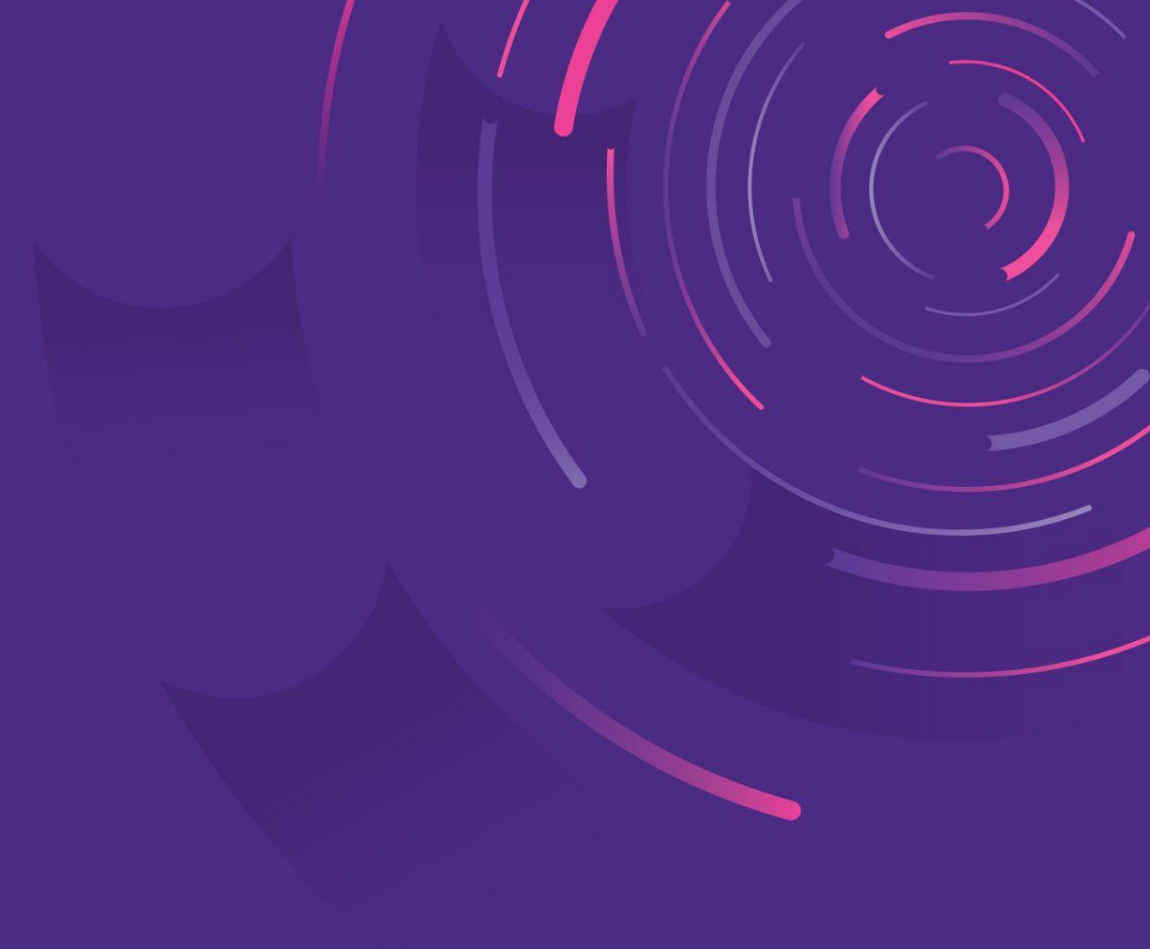

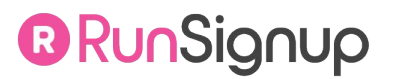

#### ••• Website Builder Navigating the Website Builder

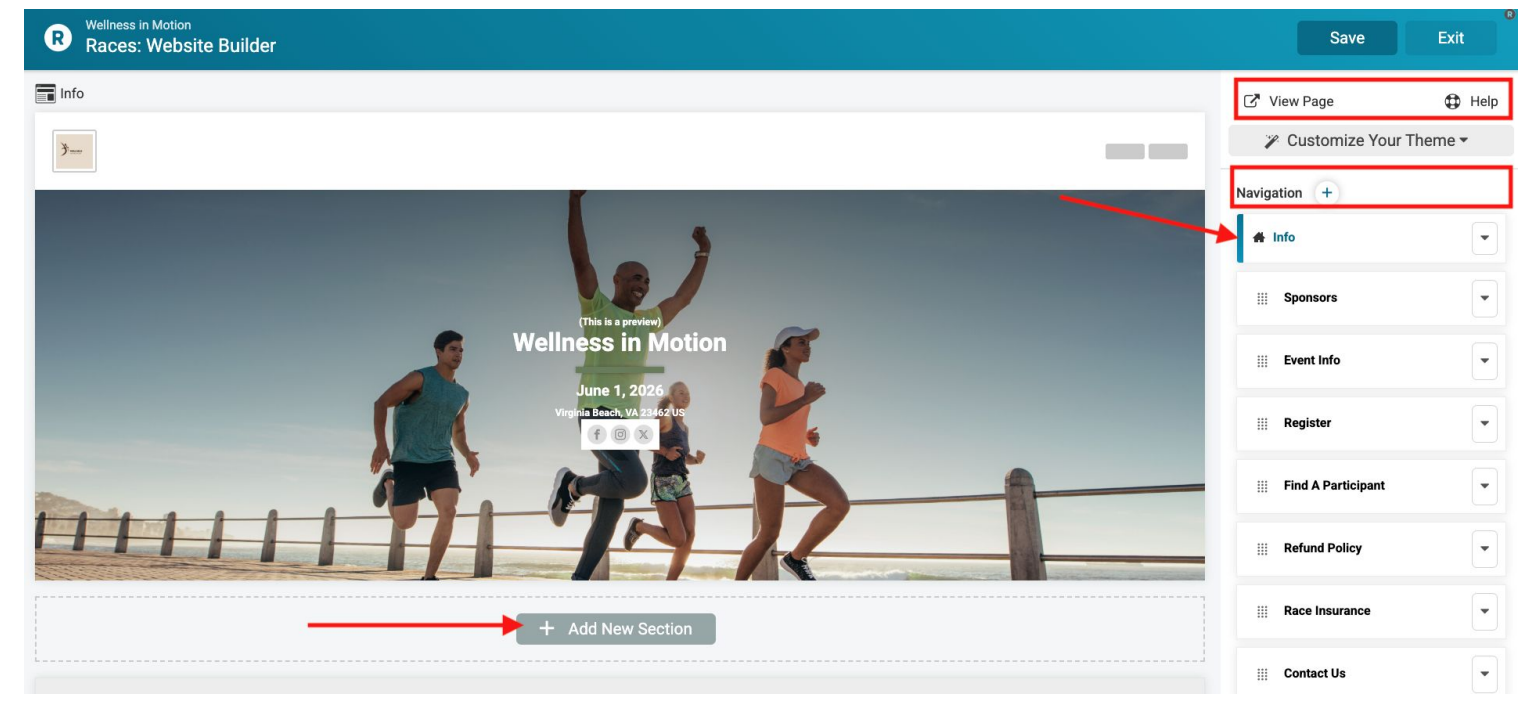

R DASHBOARD Race Website V2 Website Builder

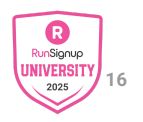

### Setup **Your Menu**

- Add a New Page
- Add System Page •
- Add a New External Link
- Add a New Dropdown
- Easy to re-order

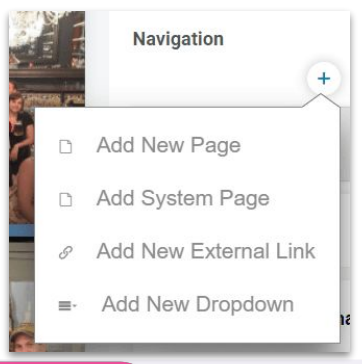

DASHBOARD LOCATION

| WELLNESS           |               |            |          | Sign Up            | Donate        |        |
|--------------------|---------------|------------|----------|--------------------|---------------|--------|
|                    | Info Sponsors | Event Info | Register | Find A Participant | Refund Policy | More ~ |
| والمتعالية المستحد |               |            |          |                    |               |        |

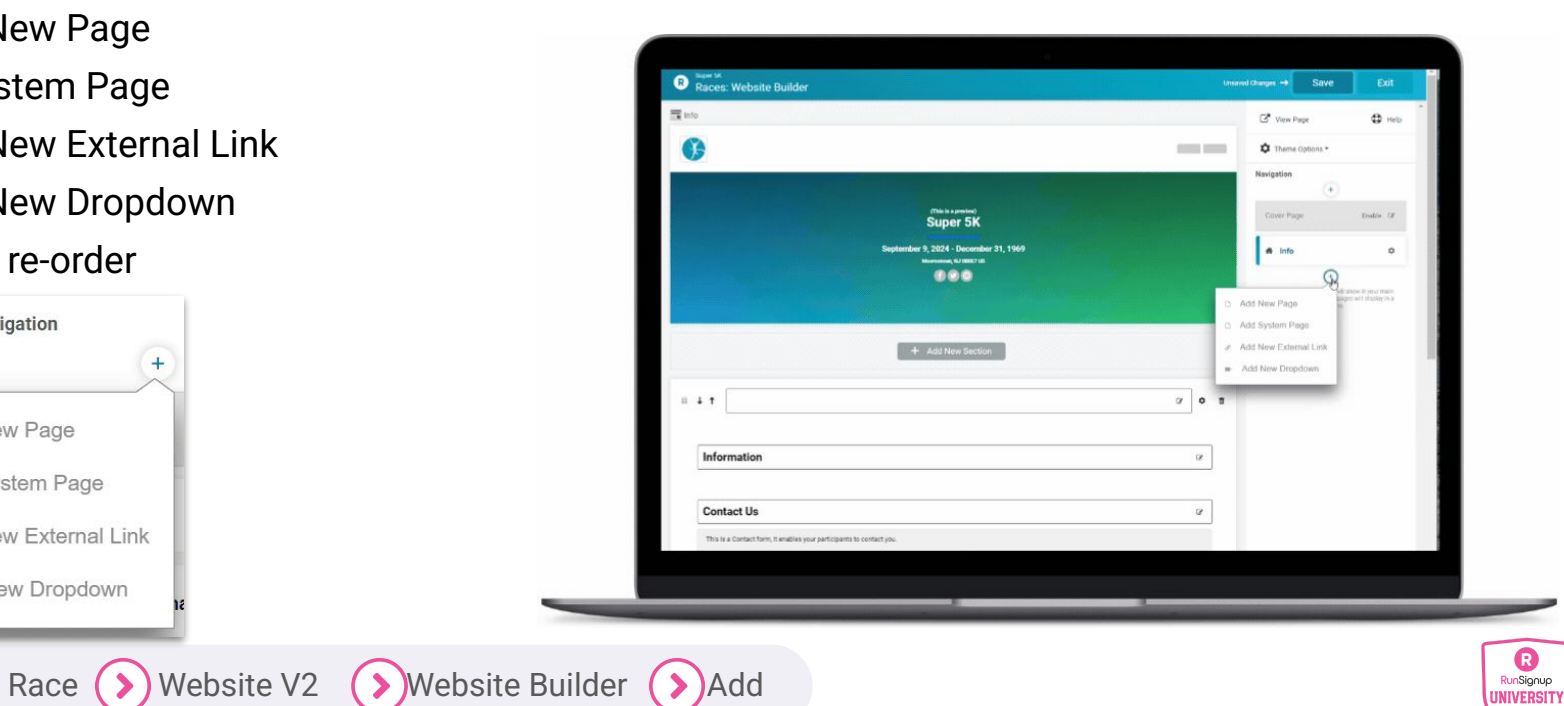

17

2025

# Add Pages New Page vs System Page

#### System Page

- Cannot edit the content in the Website Builder
- Options depend on race settings
- Ie. Results, photos, donate, sponsors, groups, volunteers, corporate teams, etc.

#### **New Page**

- Blank page
- Custom content and sections

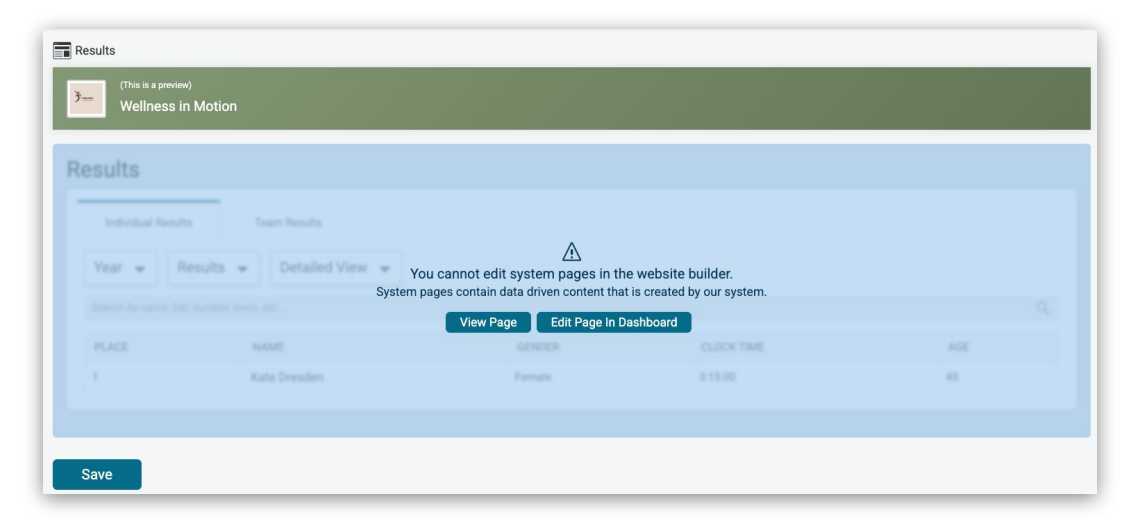

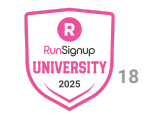

### Setup Page & Menu Settings

- Titles
- Page URL
- Meta Descriptions (used for SEO; search engine preview)

III FAQ

Note: The firs

navigation. Th

- Hide in Navigation/Publish later
- Change dropdown

|           |                                               | PAC                                                                                                    | GE SETTINGS                               | ×             |            |  |  |
|-----------|-----------------------------------------------|----------------------------------------------------------------------------------------------------|-------------------------------------------|---------------|------------|--|--|
|           | Page Title *<br>Max. characters: 32           |                                                                                                    |                                           |               |            |  |  |
|           | About Philly Runnin                           | About Philly Running Clubs                                                                                                    |                                           |               |            |  |  |
|           | Page URL *<br>Must be unique across site.     | . URL can only contain alphanumeric charact                                                                                                    | ers, dashes, and underscores (no spaces). |               |            |  |  |
| _         | AboutClubs                                    | AboutClubs                                                                                                    |                                           |               |            |  |  |
| _         | C https://runsignu                            | Image: Comparison of the second second sec |                                           |               |            |  |  |
|           | Page Meta Descrip<br>Max. characters: 160     | Page Meta Description ③<br>Max.characters:160                                                                                                    |                                           |               |            |  |  |
|           | Philadelphia Runnin                           | Philadelphia Running Clubs                                                                                                    |                                           |               |            |  |  |
|           | Hide In Navigation                            | Publish Date/Time 🛈                                                                                                    |                                           |               |            |  |  |
| Π         | No                                            | mm/dd/yyyyt 12:00 AM •                                                                                                    |                                           |               |            |  |  |
|           |                                               | America/New_York Time Clear Date                                                                                                    |                                           |               |            |  |  |
|           | Dropdowns (Option<br>Assigning this page to a | nal)<br>dropdown will make it a sub item.                                                                                                    | DROP                                      | DOWN SETTINGS |            |  |  |
|           | Find Your Club                                |                                                                                                    | Dropdown Title *                          |               |            |  |  |
|           | Apply Settings                                |                                                                                                    | Find Your Club                            |               |            |  |  |
|           | 1                                             |                                                                                                    | Hide In Navigation                        |               |            |  |  |
| $\cup$    |                                               |                                                                                                    | Publish Date/Time 🛈                       |               |            |  |  |
| Page Acti | ion                                           |                                                                                                    | mm/dd/yyyy                                |               | 12:00 AM 🔻 |  |  |
|           |                                               |                                                                                                    | America/New_York Time Clear Date          |               |            |  |  |
|           |                                               |                                                                                                    | Apply Settings                            |               |            |  |  |
|           |                                               |                                                                                                    |                                           |               |            |  |  |

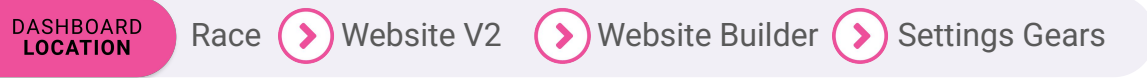

Settings

Delete

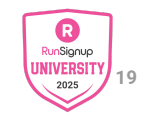

### Create Content Sections & Section Settings

- Section URL
- Hide in Navigation/Publish later
- Layout Options
- Padding
- Section Height
  - Important if using background image
- Rounded Corners
- Borders

DASHBOARD

LOCATION

Background Options

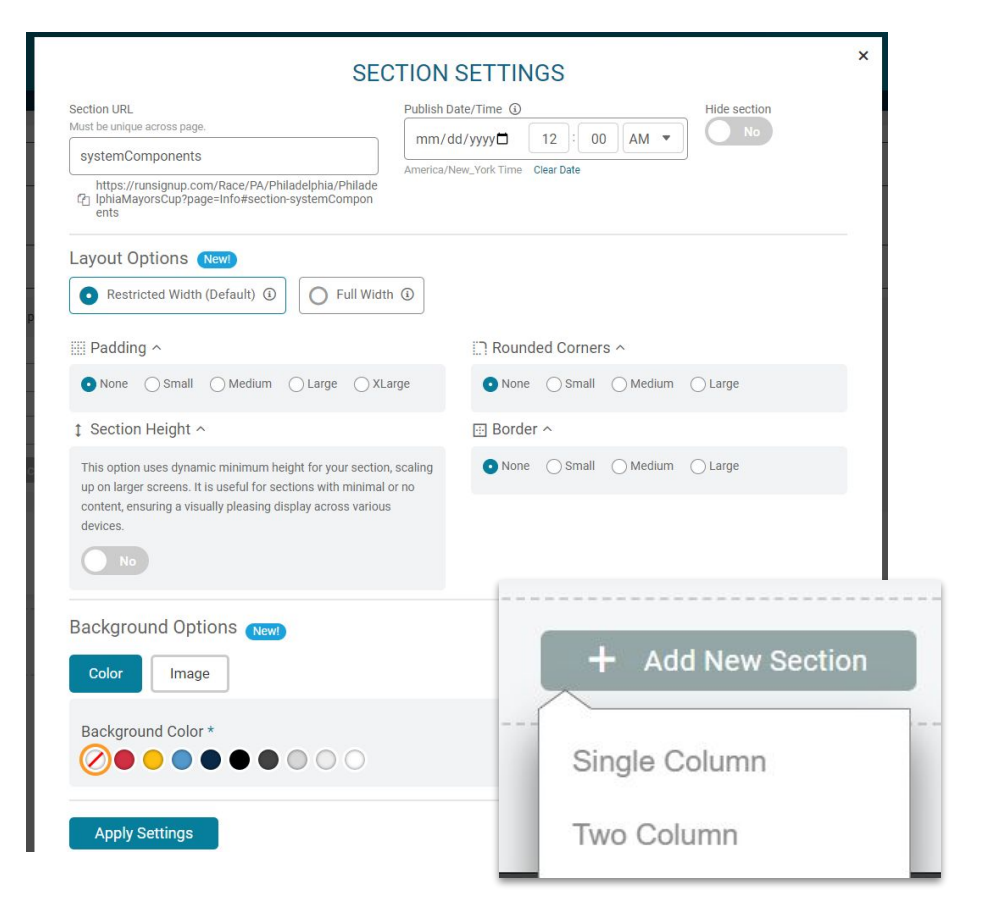

### Create Content Components

#### Common components

- Event Tiles
- Contact Form
- Text
- Buttons
- Images
- Image, Text, Button
- Divider

#### System Components

- Event Description
- Event Location
- Map Location

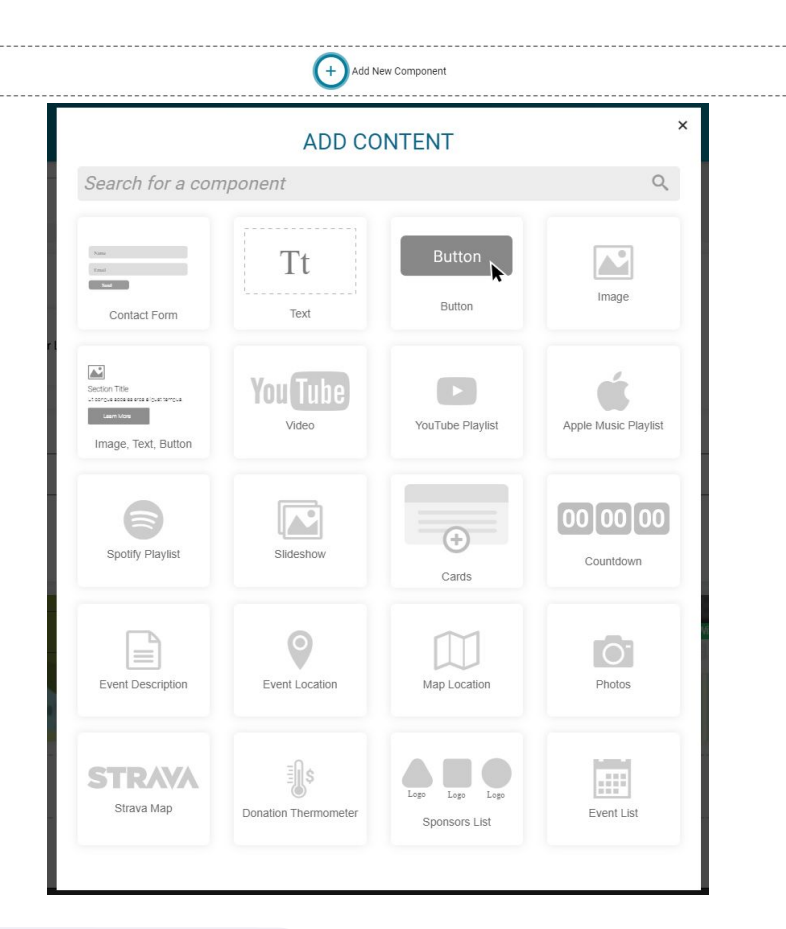

DASHBOARD LOCATION Race S Website V2 Website Builder Add New Component

### Create Content Media Components

- YouTube Video
- YouTube Playlist
- Apple Music Playlist
- Spotify Playlist
- Slideshow

| nts                                                                                                    | The 2022 Scott Coffee BRUNS!<br>Watch later Share<br>the 2022<br>SCOTT COFFEE 8K                                                                                         |
|----------------------------------------------------------------------------------------------------|----------------------------------------------------------------------------------------------------|
|                                                                                                    | YouTube Video ID                                                                                                    |
| ≣ ↓↑                                                                                                    | YUIShGoU2pw                                                                                                    |
| Ambient House - Pilates Workout, Military Workout, Running Music     Writtanko Com Mutimulin Music Com Workout D. Lange Regulation M | The YouTube ID can be found by clicking the Share link, under your YouTube video. Mak<br>sure to only use the code at the end of the URL.<br>Display video with padding. |
| RUNNing Music 2 Walt for Me <sup>1</sup> Gym Mouvalon Music, Gym Workour Go ream, Running Mu<br>Running Music - Top tracks           | +                                                                                                    |
| Spotify Playlist URL                                                                                                    | vous2h4 w                                                                                                    |
| The Spotify URL can be found by clicking "Share" and then "Copy link" while in the album, playlist, or podcast episod                | je.                                                                                                    |
| (+)                                                                                                    |                                                                                                    |
| + Add New Sectio                                                                                                    | n                                                                                                    |

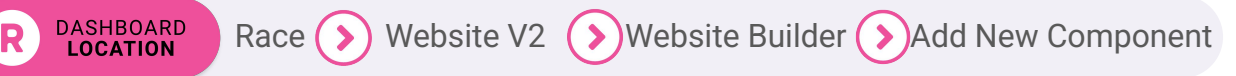

Ċ.

### Create Content Data/Competition

- Participant Count
- Countdown Clock
- Top Group/Team
- Top Charity
- Top Fundraisers
- Donation Thermometer
- Sponsors

\$137,281 Raised of \$250,000

DASHBOARD

LOCATION

Donate

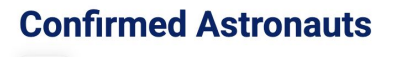

4 Participants

#### **Countdown to Blastoff**

**Top Philly Run Clubs** 

R

В

Run & Chuq

Point Breeze

Black Girls Run

Northeast Philly

43 members

Runners

30 members

27 members

**Run Club** 

26 members

**Fishtown Beer** 

Manayunk Beer

West Philly Runners

Wynnefield Track

\$250,000

Runners

67 members

Runners

33 members

30 members

27 members

View All Teams

M

W

W Club

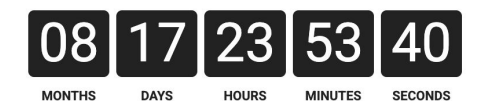

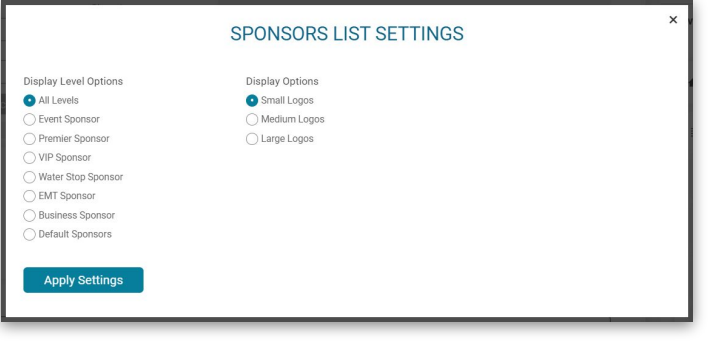

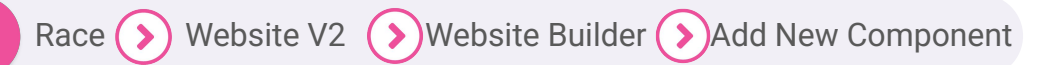

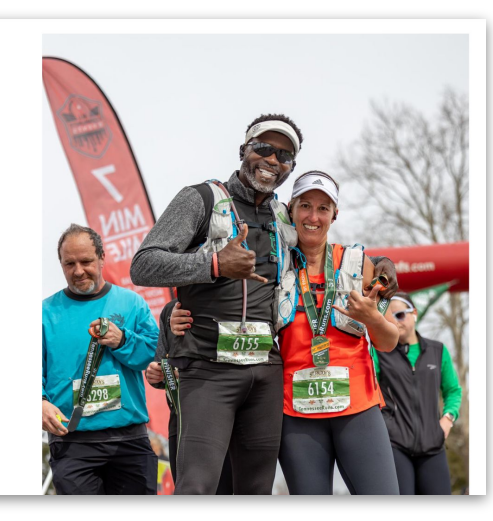

**G** 23

### **Create Content** Cards

- Multi-item display •
- Mobile responsive
  - Check image sizes on a 0 variety of devices

|                         | EDIT C<br>Add Card: Card 1                                                                                  | CARD                                                                                                    | ×                                                                                                    |                                                                                                    |                                                                                                    |
|-------------------------|----------------------------------------------------------------------------------------------------|----------------------------------------------------------------------------------------------------|----------------------------------------------------------------------------------------------------|----------------------------------------------------------------------------------------------------|----------------------------------------------------------------------------------------------------|
| Content                 | Header Image                                                                                                |                                                                                                    |                                                                                                    |                                                                                                    |                                                                                                    |
| em display              | URL<br>URL must be in the form https://www.example.[com, org. net, etc.]<br>Text<br>Edit Insert Format<br>S | Link settings                                                                                                    |                                                                                                    |                                                                                                    |                                                                                                    |
|                         | The Rose                                                                                                    | Garden                                                                                                    |                                                                                                    |                                                                                                    |                                                                                                    |
| neck image sizes on a   | Sprint or saunter by the state of the art rose garden. Not really in<br>will be there whe                   | a "wir<br>n you                                                                                                    | Sights to See Along                                                                                                    | the Bloombsurg Trail                                                                                                    |                                                                                                    |
| ariety of devices       | P Apply Settings                                                                                            | The Rose Garden<br>Sprint or saunter by the state of<br>the a'twinnig' mode? Stop over<br>and smell the roses, the finish<br>line will be three when you get<br>there! | The Mini-Falls<br>Check out a peaceful spot just<br>of the right side of the trail<br>East<br>of the right side of the trail<br>East | The Old Stone House<br>Want to imagine living in the<br>guarters for the original family<br>unarters for the original family<br>that lived here when the park<br>was first created. | Horse Hill<br>Horse Hill<br>The park is home to 20 horses!<br>They are used for leasons with<br>young kids, but when they arent<br>working, you'll usually spot<br>them grazing on the hill. |
|                         |                                                                                                    |                                                                                                    | Before and After: Places to Play!                                                                                                    |                                                                                                    |                                                                                                    |
|                         |                                                                                                    | Visit the fi                                                                                                    | The Playground<br>ull playground for kids 2-10 year's old.<br>tere's something for everyone.                                                                                                    | Fun for "ki<br>the p                                                                                                    | The Tire Swing<br>ds' of all ages, the tire swing is along<br>eriphery of the main playground.                                                                                               |
| Race (>) Website V2 (>) | Vebsite Builder 🕥 Add N                                                                                     | lew Component                                                                                                    |                                                                                                    |                                                                                                    |                                                                                                    |

DASHBOARD LOCATION

DASHBOARD LOCATION

### Create Content Strava

- Displays an interactive Strava Route
- Can be linked to a Strava Club

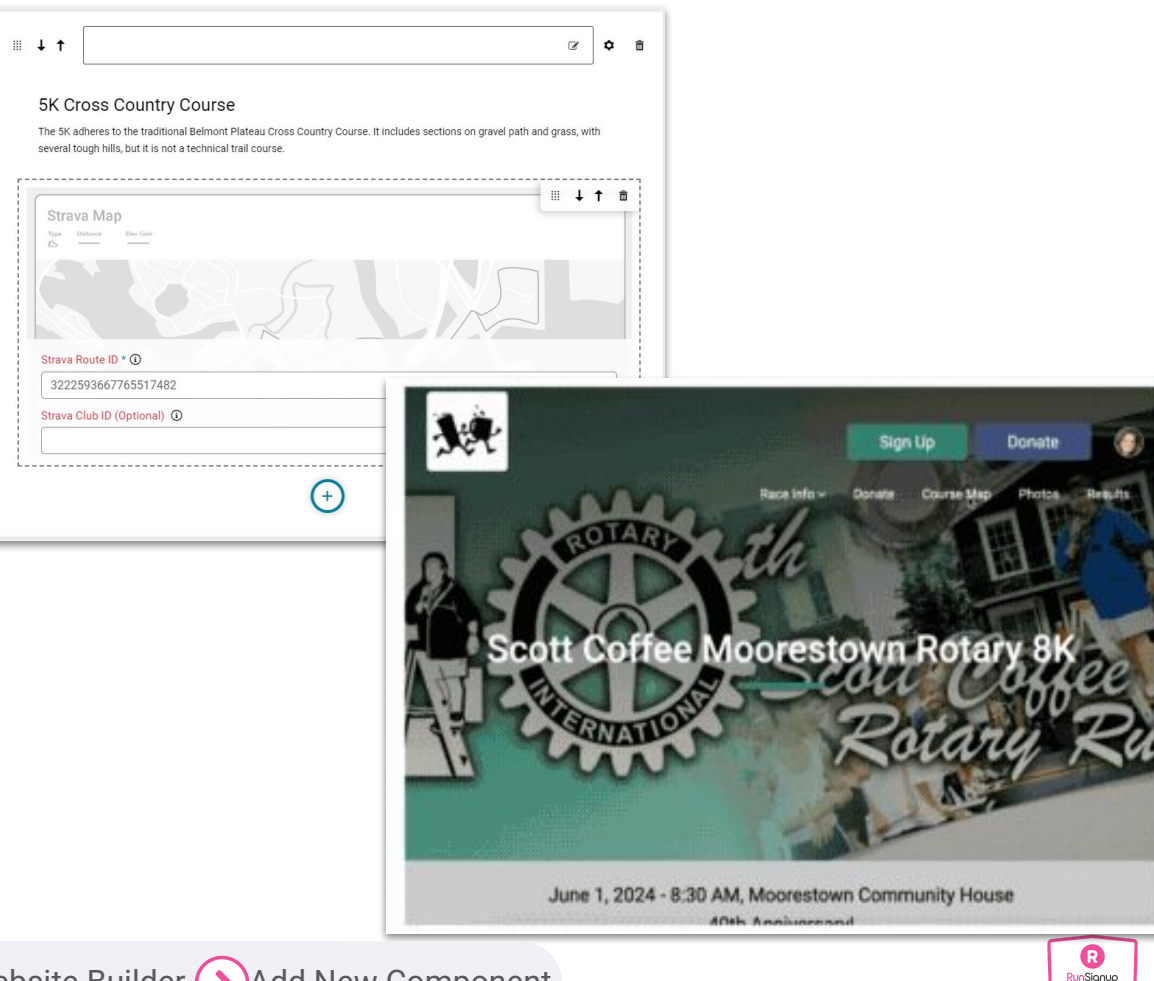

Race 📎 Website V2 📎 Website Builder 📎 Add New Component

### Create Content **Event List**

- Display ticket events and races • by event ID, Timer ID, or Partner ID
- Grid or List View

DASHBOARD

LOCATION

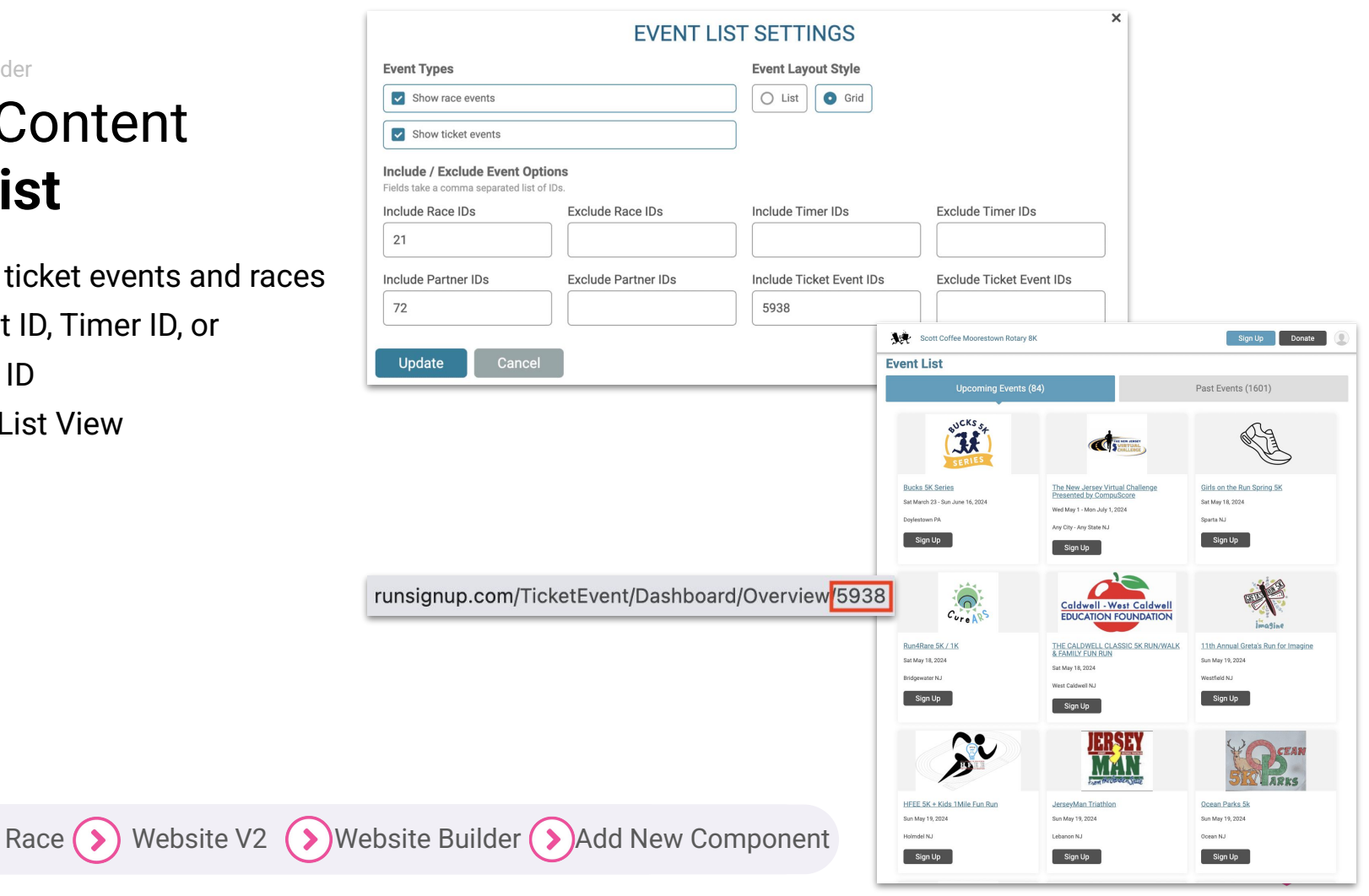

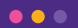

## DEMO

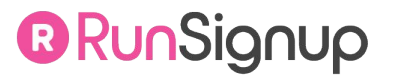

# Thank You For Joining Us Today

Questions about today's webinar? Email info@runsignup.com

Next Webinar: Website V2 - Al Chatbot 7/16 at 2pm EST

•••

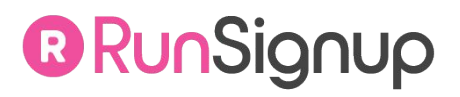